# 吉林大学在线学堂

开课及选课操作手册

超星----泛雅

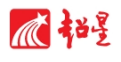

## 新用户注册

我校同学不需要注册,使用教学号登陆即可,默认密码123456,请于全校选课结束后 及时登录并修改密码。

#### 通过选课系统选课

通过选课系统成功选课的同学,系统将会自动绑定相关课程,可在我的课程中查阅,学习。

### 自主选课

已有账号的同学直接登录。

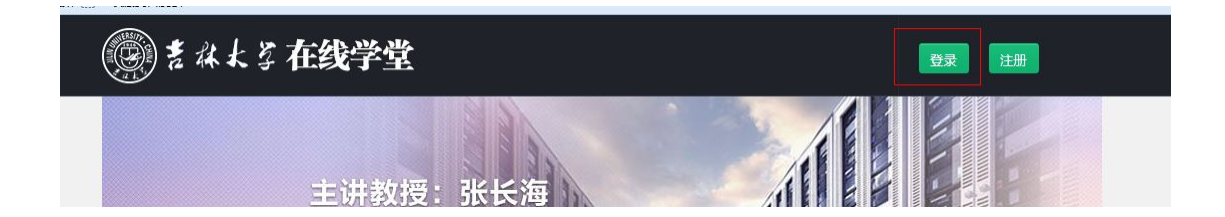

输入登录信息,登录成功后切忌第一时间完成自己信息的完善工作,包括绑定手机,邮 箱,密码修改等。若忘记密码或遗失,请持本人学生证到行政楼 322 找蒋老师,重置密码。

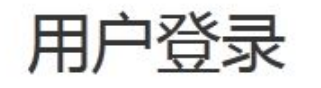

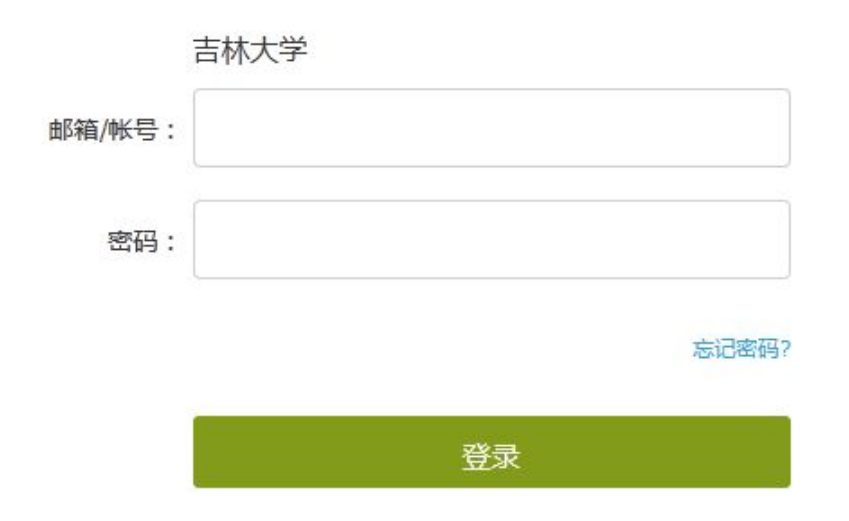

#### 登录后进入学习主界面

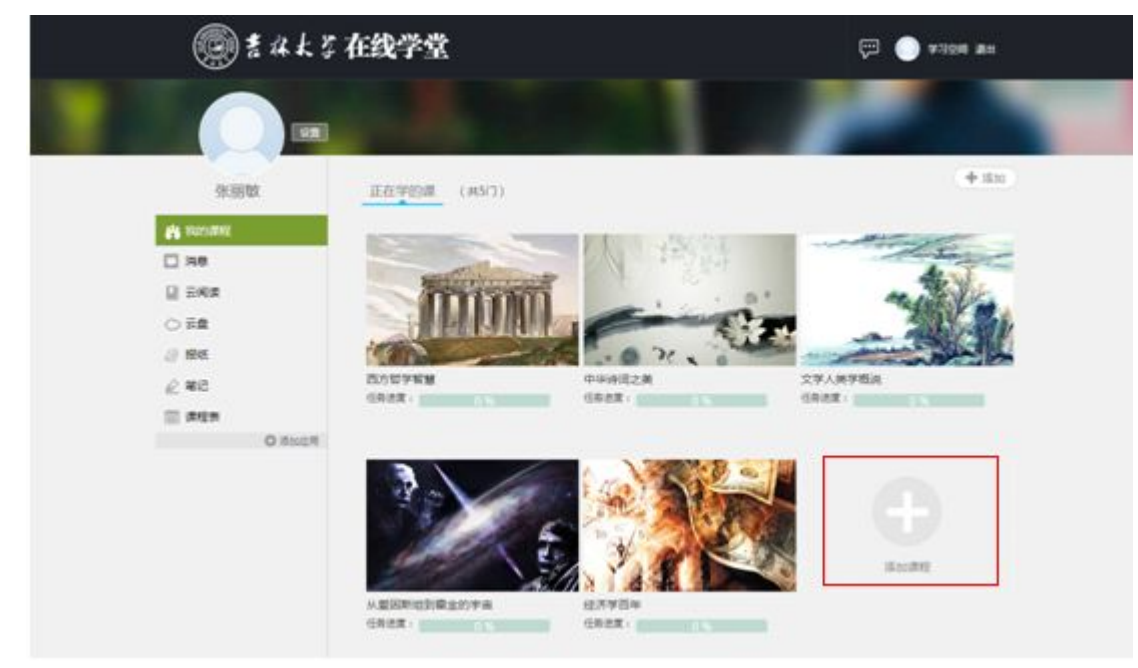

在默认的"我的课程"中点击"添加"按钮(或者点击课程后的添加课程大"+"号),进入 自选课程界面,如下图所示:

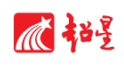

泛雅

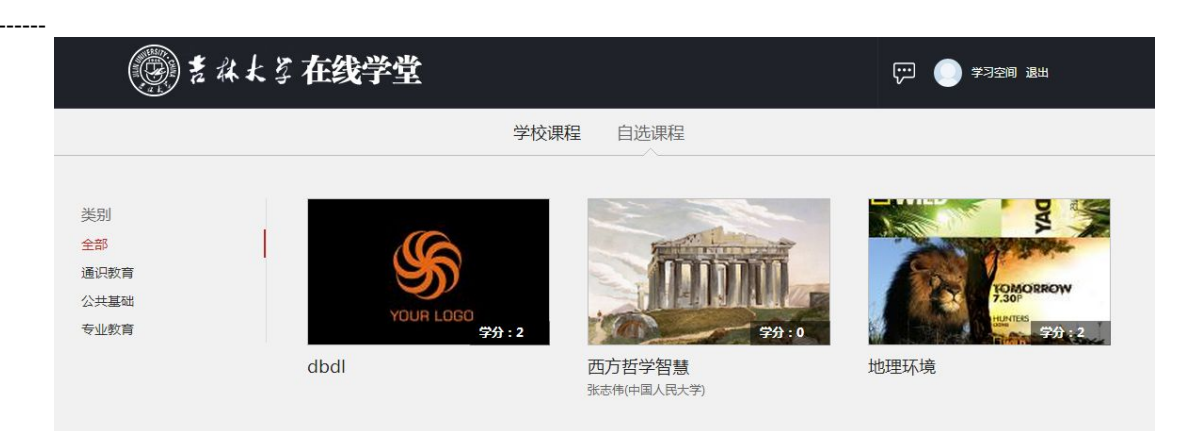

自选课程标签中所列即为可以选修的公开课。点击需要的课程相应图片,进入该课程, 点击红色的"课程报名"按钮,会提示如下内容,则报名成功。课程开放的时间有先后,基 础课和专业课可作为自学或了解,以及根据实体课堂上老师的要求使用。若查询不到相关课 程,说明该课程尚未开放自主选课。此类学习因为没有在选课系统上选课,所以无法获得学 分。 通过学校选课系统选课的同学,系统会自动将所选课程与你的账号绑定,未通过

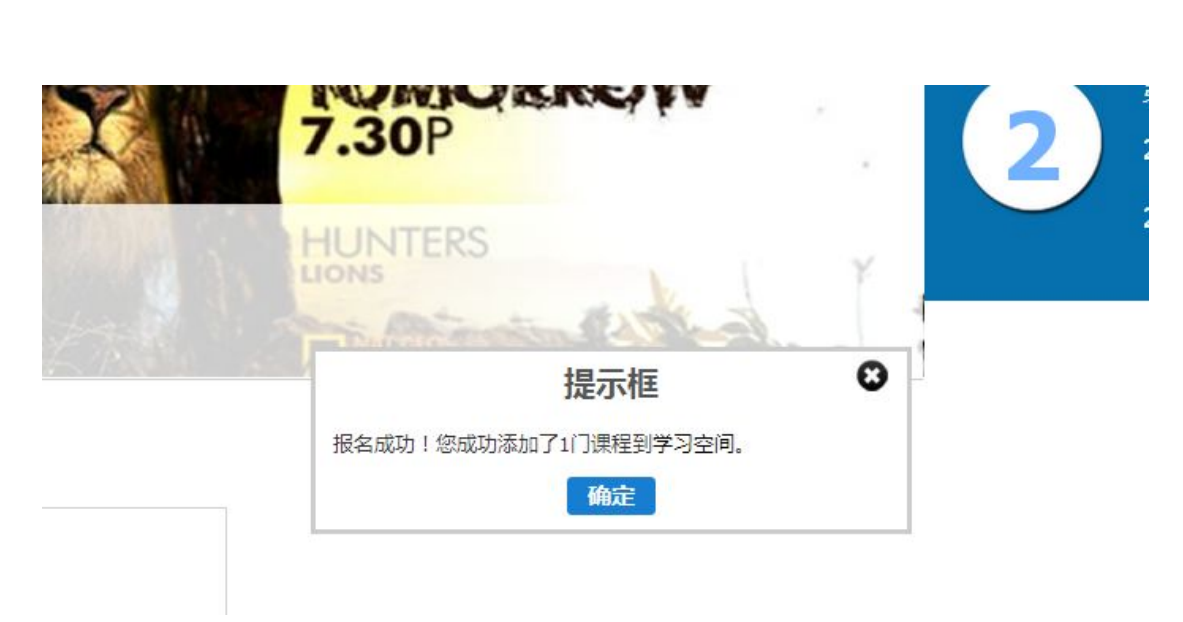